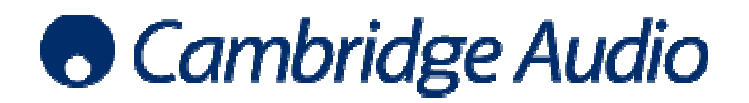

## Set-up guide

## Windows 7 DirectSound USB audio set-up guide

Windows Driver Model (WDM) gives a standard interface/driver over which the Cambridge Audio USB product will work natively – up to 24-bit/96kHz. Using the WDM driver, Windows audio output supports a maximum of 24-bit/96kHz (regardless of O/S).

DirectSound is the most common method of audio transport used by the Windows operating system and is the default for all media players, regardless of O/S versions. DirectSound is adequate for Windows XP but audiophiles may wish to avoid using DirectSound with Vista/Windows 7 as it creates quite extra distortion in these later O/S versions.

However, the instructions below explain how to configure your Windows 7 PC for use with a Cambridge Audio USB product using DirectSound.

- Connect your Cambridge Audio USB product to your PC using a USB Type A to Type B cable. When the USB product is switched on, a dialogue box will appear at the bottom of your screen letting you know that a Cambridge Audio USB 1.0 device has been connected.
- 2. Enter the Control Panel and select Sound to set the Cambridge Audio product as the default audio device

| Control Panel + All Cont            | rol Panel Items 🕨            | <ul> <li>✓ </li> <li>✓ </li> <li></li></ul> |
|-------------------------------------|------------------------------|----------------------------------------------------------------------------------------------------|
| Adjust your computer's settings     |                              | View by: Small icons 🔻                                                                                                    |
| 🏲 Action Center                     | administrative Tools         | 🛃 AutoPlay                                                                                                    |
| 🐌 Backup and Restore                | 💶 Color Management           | Credential Manager                                                                                                    |
| 🖶 Date and Time                     | 👦 Default Programs           | 📑 Desktop Gadgets                                                                                                    |
| 🚔 Device Manager                    | Bevices and Printers         | 🖳 Display                                                                                                    |
| 🕲 Ease of Access Center             | Flash Player (32-bit)        | 🔓 Folder Options                                                                                                    |
| 🙀 Fonts                             | 🔠 Getting Started            | 🍓 HomeGroup                                                                                                    |
| 🚇 Indexing Options                  | Intel(R) Graphics and Media  | 🔁 Internet Options                                                                                                    |
| 🕮 Keyboard                          | 🚾 Location and Other Sensors | Mail (32-bit)                                                                                                    |
| I Mouse                             | 🚆 Network and Sharing Center | 🛄 Notification Area Icons                                                                                                    |
| Performance Information and Tools   | Personalization              | E Phone and Modem                                                                                                    |
| leaver Options                      | Programs and Features        | QuickTime (32-bit)                                                                                                    |
| 🔊 Realtek HD Audio Manager          | P Recovery                   | 🔗 Region and Language                                                                                                    |
| 5 RemoteApp and Desktop Connections | Sound                        | Speech Recognition                                                                                                    |
| 🔞 Sync Center                       | I System                     | 🔔 Taskbar and Start Menu                                                                                                    |
| Troubleshooting                     | & User Accounts              | 🔩 Windows Anytime Upgrade                                                                                                    |
| 📑 Windows CardSpace                 | 🕍 Windows Defender           | I Windows Firewall                                                                                                    |
| 🖼 Windows Mobility Center           | Windows Update               | \Re Wireless Configuration Utility                                                                                                    |

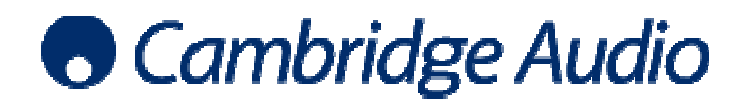

## Set-up guide

Select the Cambridge Audio USB Audio 1.0 device and click Set Default

| Select a pl | ecording Sounds Communications                                             |
|-------------|----------------------------------------------------------------------------|
|             | Speakers<br>Cambridge Audio USB Audio 1.0<br>Default Communications Device |
|             | Speakers<br>Realtek High Definition Audio<br>Default Device                |
|             |                                                                            |
|             |                                                                            |
|             |                                                                            |
|             |                                                                            |
|             |                                                                            |

Press OK to exit

Now, all audio output by the PC will be output via USB to the Cambridge Audio USB product.

## Important note:

Directsound in Windows 7 fixes the sample rate output. The default is 96kHz, so the Cambridge Audio USB product will indicate that it is being sent a 96kHz signal from the PC.

|        | General Levels Enhancements Advanced Default Format Select the sample rate and bit depth to be used when running in chared mode.                                                                                                    |
|--------|----------------------------------------------------------------------------------------------------|
| $\Box$ | 24 bit, 48000 Hz (Studio Quality)                                                                                                    |
|        | Exclusive Mode           Image: Constraint of the exclusive control of this device           Image: Constraint of the exclusive control of this device           Image: Constraint of the exclusive control of the exclusive mode applications priority |
|        |                                                                                                    |

This output will always be fixed when using a player that outputs via. DirectSound (i.e. all media players). The fixed output can be changed under playback devices/properties/advanced.

- Select the Cambridge Audio USB Audio 1.0 device and click properties
- Select the Advanced tab and then select the preferred fixed output from the drop-down list eg, 24 bit, 48000Hz
- Press Apply and then OK to exit

Now the output will be fixed at this new setting and the receiving Cambridge Audio USB product will display the incoming signal accordingly.